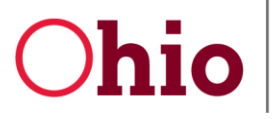

Mike DeWine, Governor Jeff Davis, Director

# OH|ID & DODD Account Creation and Login Guide for OTS Providers

February 26, 2020

**Department of Developmental Disabilities Division of Information Technology Services** 30 East Broad Street, 12<sup>th</sup> Floor Columbus, Ohio 43215

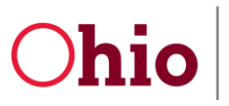

OH|ID & DODD Account 2/26/20 Guide for OTS Providers

## **Table of Contents**

| Create an Account                                                         | 1  |
|---------------------------------------------------------------------------|----|
| OH ID Primary Account                                                     | 1  |
| DODD Application Access                                                   | 4  |
| Set Roles for DODD Applications                                           | 6  |
| Add Additional DODD Accounts to Primary OH ID Account                     | 9  |
| Add Additional Role to Primary OH ID Account (non-imagine Accounts)       | 9  |
| Request Contract Association (UCA) – Non-CEO Provider User                | 9  |
| Add new Profile to Primary OH ID Account (imagine Accounts)               | 11 |
| Manage My Contract Association (UCA) – Provider CEO                       | 12 |
| Certified CEO Users Requesting Additional Roles for Existing DODD Account | 14 |
| General                                                                   | 17 |
| Forgot Username                                                           | 17 |
| Forgot Password                                                           | 18 |
| Settings in DODD                                                          | 19 |

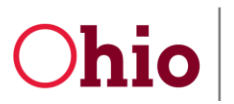

OH|ID & DODD Account 2/26/20 Guide for OTS Providers

### Create an Account

### **OH**ID Primary Account

This section will cover creating an **OH**|**ID** account and DODD application access. If you already have an account and need to update it, go to the Update Access section of this document.

- 1. Go to https://dodd.ohio.gov.
- 2. Click the **silhouette** icon to login.

|                                                     |                                        |                                                                                               |                                                              |                    |                               | An Official Site of Ohio.gov 🛇 |
|-----------------------------------------------------|----------------------------------------|-----------------------------------------------------------------------------------------------|--------------------------------------------------------------|--------------------|-------------------------------|--------------------------------|
| Obio<br>Department of<br>Developmental Disabilities | SUPPORTING YOU &<br>YOUR FAMILY        | SUPPORTING<br>PROVIDERS                                                                       | SUPPORTING<br>COUNTY BOARDS                                  | DODD<br>FORMS & RU | WHAT IS DODD?<br>LES ABOUT US | ୭ ଦ୍ 📤                         |
| 3. Click the <b>Cr</b>                              | eate New Acc                           | <b>ount</b> link.                                                                             |                                                              |                    |                               |                                |
|                                                     | Please<br>ID Acc<br>Please<br>in a fev | e login to access th<br>count.<br>• click the link belo<br>w simple steps.<br>Create New Acco | e Ohio ID Portal using y<br>ow to create your OH ID<br>unt > | our OH <br>Account | Username:                     | DH ID<br>©                     |

OH|ID & DODD Account 2/26/20 Guide for OTS Providers

| Create Your OH ID Acc                                                                                                    | ount Profile Info                                                                      | rmation                                                                          | Security Setup                                               | Confirmation                         |
|----------------------------------------------------------------------------------------------------|----------------------------------------------------------------------------------------|----------------------------------------------------------------------------------|--------------------------------------------------------------|--------------------------------------|
| OHID Profile Information<br>Enter the information below to begin creating your                                                                                                    | r OHIID profile.                                                                       | Enter your info<br>Profile In                                                    | rmation on the <b>OH</b><br>formation page.                  | ID                                   |
| First Name *                                                                                                    | Middle Initial                                                                         | Last Name *                                                                      |                                                              | Suffix                               |
| Rhiggley                                                                                                    | D                                                                                      | Snow                                                                             |                                                              |                                      |
| Email *                                                                                                    |                                                                                        | Email Confirmation *                                                             |                                                              |                                      |
| jaimee.arps@dodd.ohio.gov                                                                                                    |                                                                                        | jaimee.arps@dodd.o                                                               | hio.gov                                                      |                                      |
| Work Phone Number *                                                                                                    |                                                                                        | Mobile Number                                                                    |                                                              |                                      |
| 614-507-0000                                                                                                    |                                                                                        |                                                                                  |                                                              |                                      |
| Date of Birth *                                                                                                    |                                                                                        | Last 4 of SSN                                                                    |                                                              |                                      |
| 03/08/2000                                                                                                    | <b>#</b>                                                                               | 1414                                                                             |                                                              |                                      |
| Verification Question:   * What is the 2nd color in the list pink, house and purple purple                                                                                                    | ?                                                                                      |                                                                                  |                                                              |                                      |
| Terms and Conditions<br>In order to proceed with this request, you mus<br>By clicking "I Agree" and creating an OHID Ci<br>Ohio and receive communications in electronic<br>If you use this site, yo<br>Click the I | t agree to the following ter<br>tizen, Business, or Workfo<br>c form.<br>Agree ntialit | rms and conditions.<br>orce profile you consent to<br>y of your OH ID account(s) | use electronic signatures wit<br>and password(s) and for res | h the State of<br>tricting access to |
| Department of Admin checkb                                                                                                    | DOX. servi                                                                             | ce, terminate accounts, rer                                                      | nove or edit content, or canc                                | el transactions.                     |
| I Agree                                                                                                    |                                                                                        |                                                                                  | Click <b>Next</b> .                                          |                                      |
| Cancel                                                                                                    |                                                                                        |                                                                                  | Reset                                                        | Next                                 |
|                                                                                                    |                                                                                        |                                                                                  |                                                              |                                      |

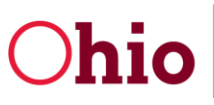

OH|ID & DODD Account | 2/26/20 Guide for OTS Providers |

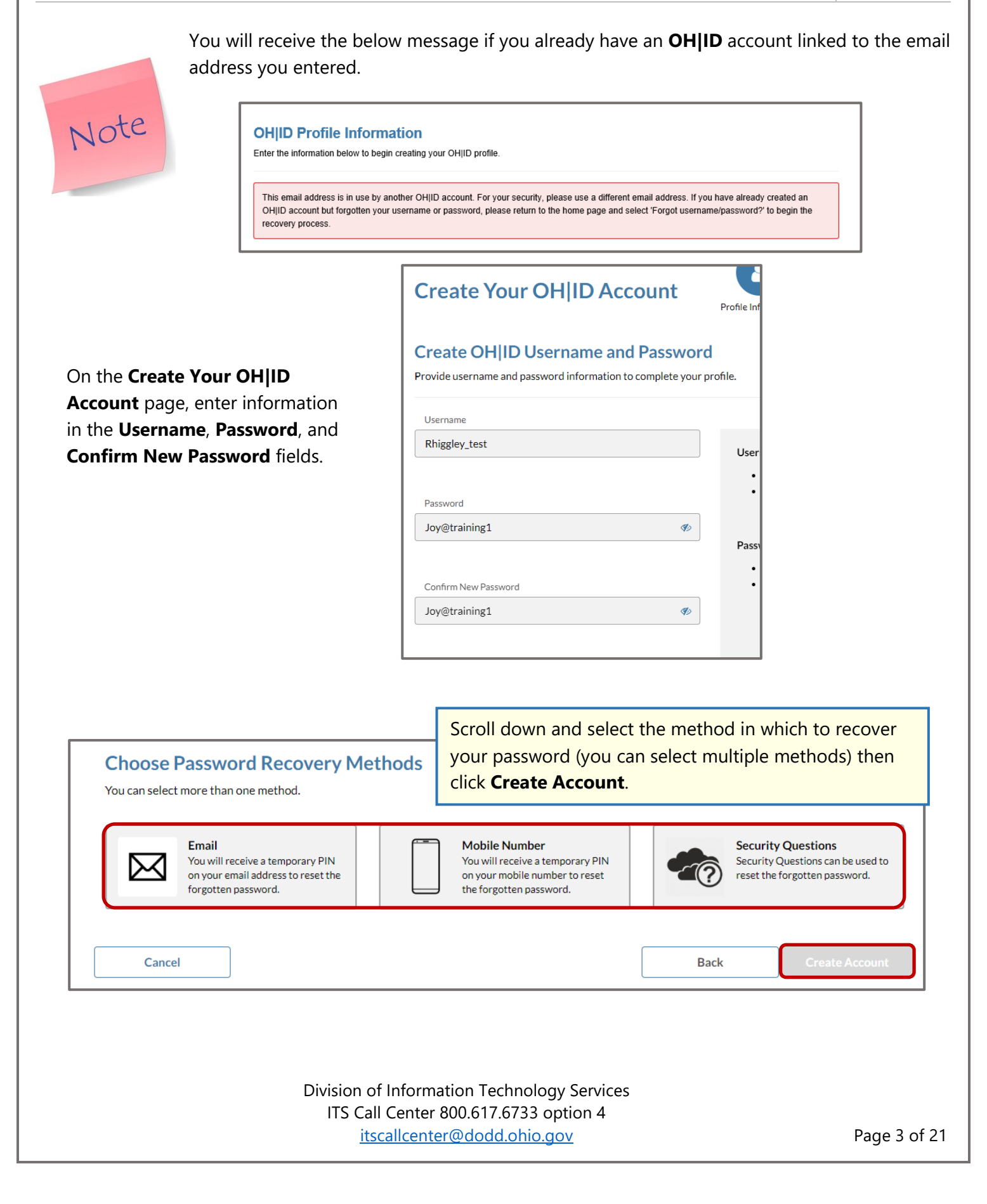

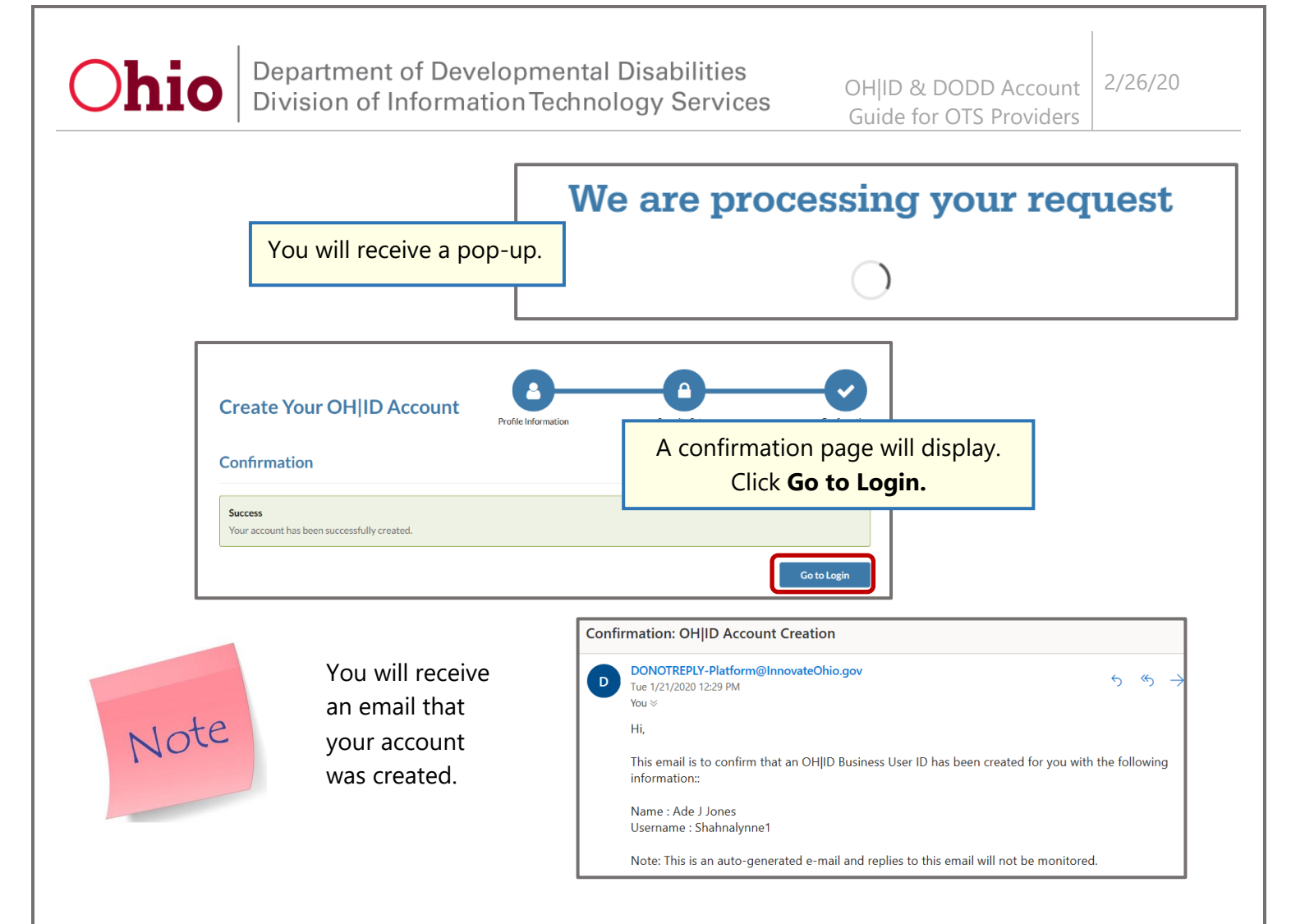

Your OH|ID account has been successfully created. Next, request your DODD Application Access.

#### **DODD** Application Access

Enter your newly created **OH|ID Username** and **Password**. Click **Log In**.

| U  | Bername:                  |   |
|----|---------------------------|---|
| Pa | assword                   |   |
| •  |                           | 0 |
|    |                           |   |
|    | Log In                    |   |
|    | Forgot username/password? |   |
|    | Need Help?                |   |

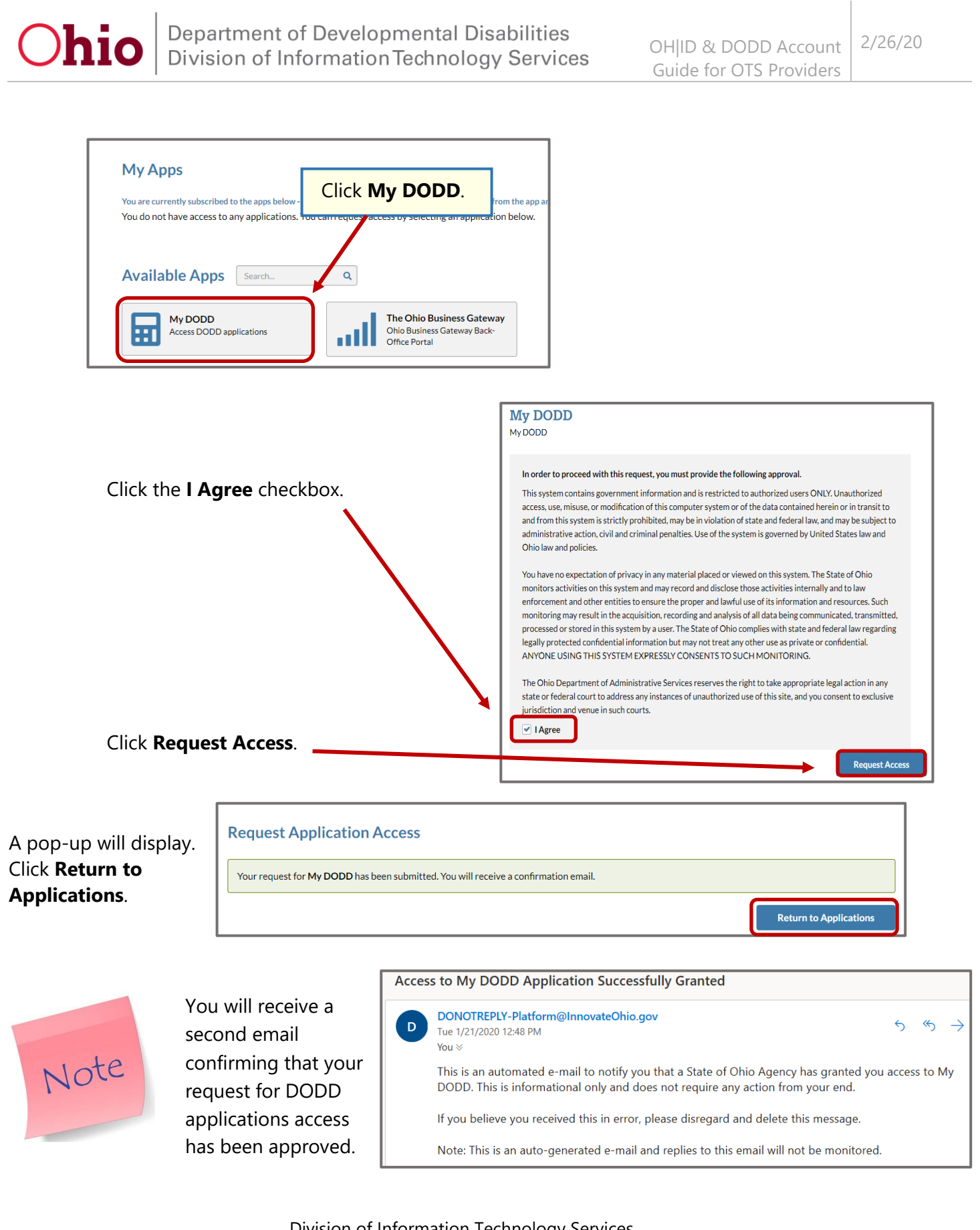

2/26/20 OHID & DODD Account Guide for OTS Providers

|                                                                                                    | Developmental Disabilities                                                               |  |  |  |  |
|----------------------------------------------------------------------------------------------------|------------------------------------------------------------------------------------------|--|--|--|--|
| Applications                                                                                                    | Welcome Jones, Ade !!                                                                    |  |  |  |  |
|                                                                                                    | Please choose your profile:                                                              |  |  |  |  |
| the radio button for your desired                                                                                                    | Go To My Learning                                                                        |  |  |  |  |
| unt type and click <b>NEXT</b>                                                                                                    | I want to be a DODD Provider                                                             |  |  |  |  |
|                                                                                                    | I want to be a Billing Agent                                                             |  |  |  |  |
|                                                                                                    | I want to be a County Board Worker                                                       |  |  |  |  |
|                                                                                                    | I want to be a subrecipient of early intervention grant dollars and need access to EIGS  |  |  |  |  |
|                                                                                                    | <ul> <li>I want to be a certifed provider with Ohio Department of Aging (ODA)</li> </ul> |  |  |  |  |
|                                                                                                    | I am associated with Opportunities for Ohioans with Disabilities (OOD)                   |  |  |  |  |
|                                                                                                    | I work for the Ohio Department of Developmental Disabilities                             |  |  |  |  |
|                                                                                                    | I work for an Ohio Council of Governments (COG)                                          |  |  |  |  |
|                                                                                                    | I work for the Ohio Department of Health                                                 |  |  |  |  |
|                                                                                                    | I need access to the Early Intervention Data System (EIDS)                               |  |  |  |  |
|                                                                                                    | I work for Ohio Developmental Centers (DCs)                                              |  |  |  |  |
|                                                                                                    |                                                                                          |  |  |  |  |
|                                                                                                    | NEXT                                                                                     |  |  |  |  |
| <b>Chio</b> Department of Developmental Disabilities                                                                                                    |                                                                                          |  |  |  |  |
| Welcome ODXTest, Dodd !!                                                                                                    | Select the appropriate job function                                                      |  |  |  |  |
|                                                                                                    |                                                                                          |  |  |  |  |
| You informed us that you are a Provider                                                                                                    | and click <b>NEXT</b>                                                                    |  |  |  |  |
| You informed us that you <b>are a Provider</b><br>You selected affiliation as, <b>DODD</b>                                                                                                    | and click <b>NEXT</b> .                                                                  |  |  |  |  |
| You informed us that you <b>are a Provider</b><br>You selected affiliation as, <b>DODD</b><br>Select your primary job function<br>SELECT<br>AgencyCEDO<br>AgencyEmployee<br>ICF-Evaluator<br>ICF-Provider<br>Independent | sessors)                                                                                 |  |  |  |  |

2/26/20 OHID & DODD Account Guide for OTS Providers

васк

SUBMIT

Set a temporary PIN to verify your email address. The PIN is not your password and will only be used once.

To add a Temporary PIN, enter a five digit number, click the acknowledge and accept checkbox, and click SUBMIT.

| <b>Chio</b> Department of Development                                                                                                    | of<br>tal Disabilities                                                                                                    |                                                                                            |
|----------------------------------------------------------------------------------------------------|----------------------------------------------------------------------------------------------------|--------------------------------------------------------------------------------------------|
| Welcome Snow, Rhiggs !!                                                                                                    | Select your role and                                                                                                    |                                                                                            |
| You informed us that you Cour                                                                                                    | click <b>NEXT</b> .                                                                                                    |                                                                                            |
| You selected an amiliation as, u                                                                                                    | on as Foundation                                                                                                    | _                                                                                          |
| Temporary PIN<br>12345<br>Create your own 5-digit numeric PIN for a                                                                                                    | account verification. You will need this later in the verification proce                                                                                                    | 58.                                                                                        |
| Please read the information care                                                                                                    | efully before you submit,                                                                                                    |                                                                                            |
| Important Note: DODD Data Se                                                                                                    | ecurity and Confidentiality Agreement                                                                                                    | ^                                                                                          |
| Security and confidentiality are a matt<br>systems and all other persons who ha                                                                                         | ter of concern for all users of Department of Developmental D<br>ave access to DODD data.                                                                                                    | isabilities (DODD) information                                                             |
| Each person authorized to access DC<br>responsibilities entrusted to him/her ir<br>contained in law include, but are not li<br>either on or off the job, may threaten f | DDD systems holds a position of trust relative to this information<br>preserving the security and confidentiality of this information<br>mitted to, ORC sections 5123.62(T), 5123.89 and 5126.044. A<br>he security and confidentiality of this information. | on and must recognize the<br>Confidentiality requirements<br>an authorized user's conduct, |
| It is the responsibility of every user to                                                                                                    | understand and comply with the following:                                                                                                    |                                                                                            |
| <ul> <li>You must not make or permit<br/>maintained by DODD.</li> <li>You must not seek to benefit p<br/>to you by virtue of your work d</li> </ul>                     | unauthorized uses, nor violate the confidentiality or privacy, of<br>personally or permit others to benefit personally by any confid-<br>uties.                                                                                                    | any information in files                                                                   |
| <ul> <li>You must not exhibit or divulge<br/>accordance with the policies of<br/>You must not knowingly include</li> </ul>                                              | e the contents of any record to any person except in the cond<br>f DODD.<br>Ie or cause to be included in any record or report a false, inac                                                                                                    | uct of your work duties or in<br>curate, or misleading entry.                              |
| <ul> <li>You must not delete or cause<br/>except when required in the p</li> <li>You must not violate rules and</li> </ul>                                              | to be deleted any official record or report from any file from th<br>erformance of your duties.<br>I regulations concerning access to controlled areas.                                                                                                    | e system where it is stored                                                                |
| <ul> <li>You must not divulge or share</li> <li>You must immediately report a</li> </ul>                                                                                | any security codes (i.e., user-names, passwords, etc.) used any violation of this policy by anyone to the DODD/IT Security                                                                                                    | o access any secured files.                                                                |
| I hereby acknowledge                                                                                                    | and accept                                                                                                    | BACK                                                                                       |

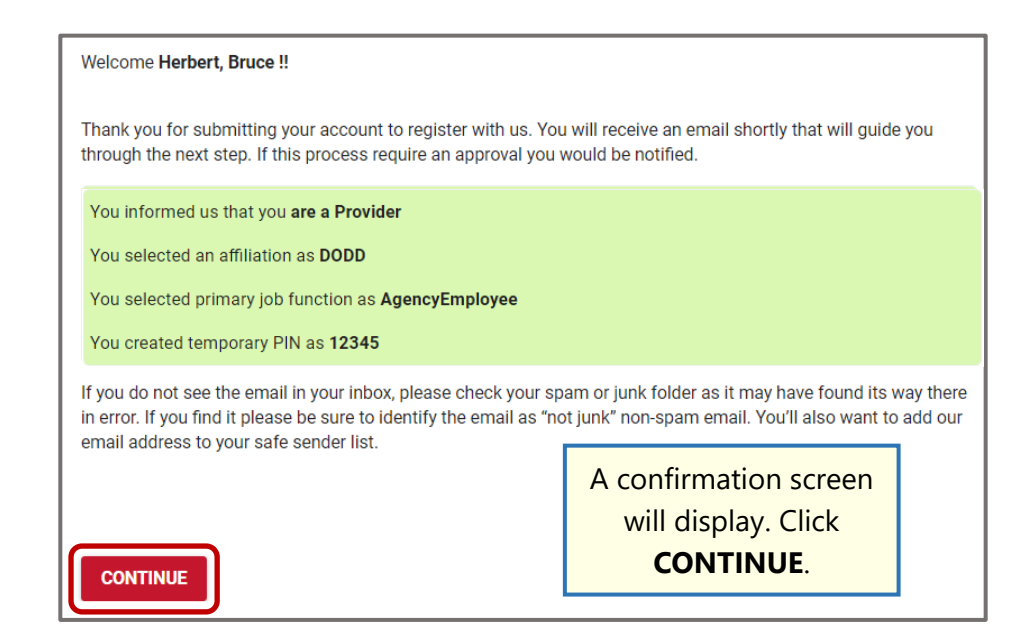

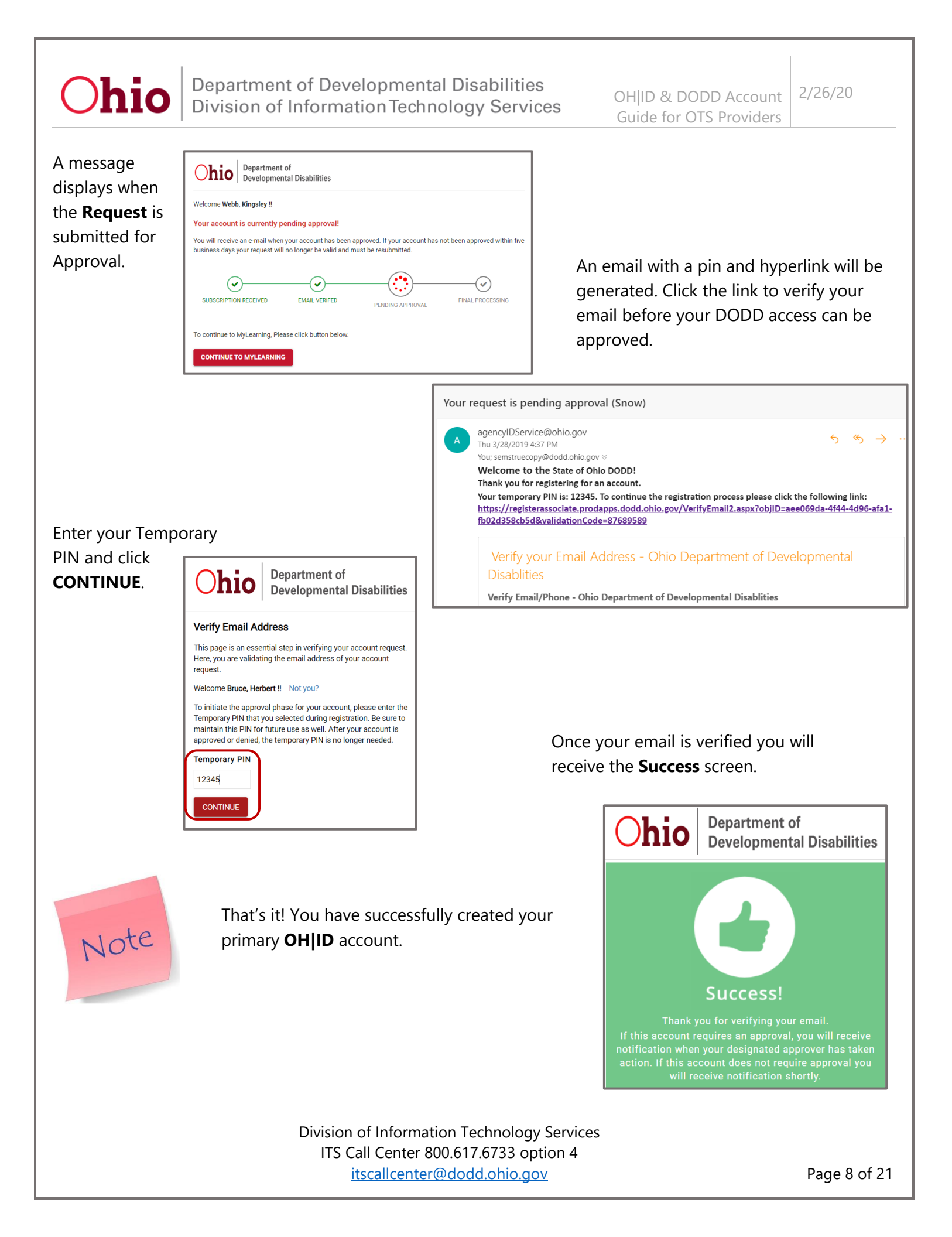

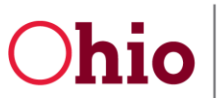

## Add Additional DODD Accounts to Primary OH|ID Account

Add Additional Role to Primary OH|ID Account (non-imagine Accounts)

To gain access to the OTS system you will need to have the appropriate role on your account. If you have one of these Accounts: **Agency Employee; ICF-Provider; IAF Billing Agent; MBS Billing** you will need to submit a Request for Contract Association.

If your User Profile only has imagine Portal you need to go to the next section Add new Profile before continuing with this section.

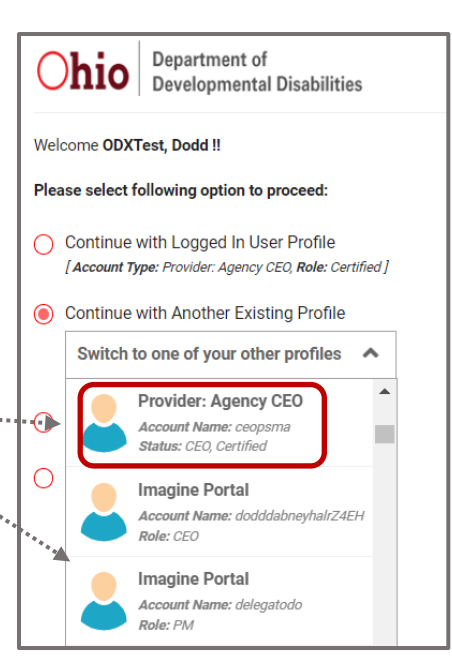

#### Request Contract Association (UCA) – Non-CEO Provider User

Once you have an OH|ID account and have access to DODD applications login.

- 1. Go to https://dodd.ohio.gov.
- 2. Click the **silhouette** icon to login.

|                              |                                                  |                                                      |                                                                             | An Off                                                                                                    | icial Site of <mark>Ohio</mark> .gov 🛇                                                                                                    |
|------------------------------|--------------------------------------------------|------------------------------------------------------|-----------------------------------------------------------------------------|----------------------------------------------------------------------------------------------------|----------------------------------------------------------------------------------------------------|
| SUPPORTING YOU & YOUR FAMILY | SUPPORTING<br>PROVIDERS                          | SUPPORTING                                           | DODD<br>DS FORMS & RULES                                                    | WHAT IS DODD?<br>ABOUT US                                                                                                    | @ <b>Q 👗</b>                                                                                                    |
| User Name and<br>า           | d Password.                                      |                                                      | Username:                                                                   | DH ID                                                                                                    | 0                                                                                                    |
|                              |                                                  |                                                      | Forgot                                                                      | Log In                                                                                                    |                                                                                                    |
|                              | SUPPORTING YOU &<br>YOUR FAMILY<br>User Name and | SUPPORTING YOU & SUPPORTING<br>YOUR FAMILY PROVIDERS | SUPPORTING YOU & SUPPORTING SUPPORTING<br>YOUR FAMILY PROVIDERS COUNTY BOAR | SUPPORTING YOU & SUPPORTING SUPPORTING DOD       DOD         YOUR FAMILY       PROVIDERS       COUNTY BOARDS       FORMS & RULES         User Name and Password.       Username:       Username:       Username:         Password       Username:       Password       Ended | An Off<br>SUPPORTING YOU & SUPPORTING SUPPORTING DOD WHAT IS DODD?<br>YOUR FAMILY PROVIDERS COUNTY BOARDS FORMS & RULES ABOUT US<br>Username:<br>Username:<br>Password<br>Password<br>Log In<br>Forgot username/password? |

ITS Call Center 800.617.6733 option 4 itscallcenter@dodd.ohio.gov

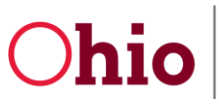

|--|

|                                                                                                    | *                                                                                                    | HOMEPAGE                                                                                                    | APPLICATIONS                                                                                                    | MYLEARNING                                                                                                    | APP RELEASE NOTES                                                                                                    |
|----------------------------------------------------------------------------------------------------|----------------------------------------------------------------------------------------------------|----------------------------------------------------------------------------------------------------|----------------------------------------------------------------------------------------------------|----------------------------------------------------------------------------------------------------|----------------------------------------------------------------------------------------------------|
|                                                                                                    |                                                                                                    |                                                                                                    |                                                                                                    |                                                                                                    | Update My Account Access<br>Register Password<br>My contracts(E-Affidavit)                                                                                                 |
|                                                                                                    |                                                                                                    | MSS will be                                                                                                    | down for maintena                                                                                                    | nce starting 12/06/2                                                                                          | 2019 a Request Contract Association (UCA)                                                                                                    |
|                                                                                                    |                                                                                                    | For all applic                                                                                                    | ation issues except                                                                                                    | MAIS, Contact the D                                                                                           | ODD Manage My Contract Association (UCA)                                                                                                    |
| kequest<br>cess                                                                                                    | This application guides you through the approximation of the approximation of the approximati       | UCA ACCESS                                                                                                    | Secondary UCA access to either Contract                                                                                              | s or individual Facilities within a Contract. T                                                               | This request is submitted to an approval process for completion. Once approved, your account w                                                                             |
| request<br>cess                                                                                                    | This application guides you throubeen granted the appropriate Se<br>In the following steps, you will b<br>Once you have verified your selection of the second second seco | ugh the process of requesting s<br>acondary UCA access.<br>le presented with a list of search<br>action, a Request will be submit | Secondary UCA access to either Contract<br>nable Contracts available for selection. If<br>ted for you in order to authorize your sel | s or individual Facilities within a Contract. T<br>individual Facilities are available within the<br>lection. | This request is submitted to an approval process for completion. Once approved, your account w<br>select Contract, a list of those Facilities will also be made available. |
| KEQUEST<br>CESS<br>REQUEST SECONDARY UC<br>This application guides you throug                                                                                                    | This application guides you thro<br>been granted the appropriate Se<br>In the following steps, you will b<br>Once you have verified your sele<br>Begin the Request Process                                                                                                    | ugh the process of requesting s<br>condary UCA access.<br>e presented with a list of search<br>cction, a Request will be submit   | Secondary UCA access to either Contract<br>hable Contracts available for selection. If<br>ted for you in order to authorize your sel | s or individual Facilities within a Contract. T<br>individual Facilities are available within the<br>ection.  | This request is submitted to an approval process for completion. Once approved, your account w<br>select Contract, a list of those Facilities will also be made available. |
| REQUEST SECONDARY UC<br>This application guides you throug<br>Step 1: Select the Person(1) w<br>his application only allo<br>Please weity that the for                                                                                                    | This application guides you thro<br>been granted the appropriate Se<br>In the following steps, you will b<br>Once you have verified your sele<br>Begin the Request Process<br>CA Access<br>The the process of requesting Secondary UCA.<br>ho will receive the temporary permission.<br>ws the user to request Contract and/or Facili<br>liowing information is correct:                                                                                                    | ugh the process of requesting s<br>econdary UCA access.<br>e presented with a list of search<br>cction, a Request will be submit  | Secondary UCA access to either Contract<br>nable Contracts available for selection. If<br>ted for you in order to authorize your sel | s or individual Facilities within a Contract. T<br>individual Facilities are available within the<br>ection.  | This request is submitted to an approval process for completion. Once approved, your account w<br>select Contract, a list of those Facilities will also be made available. |
| REQUEST<br>CESS<br>REQUEST SECONDARY UC<br>This application guides you throug<br>Step 1: Select the Person(s) with<br>Please verify that the for<br>User Name:<br>Email Address:<br>Phone Number:                                                                                  | This application guides you thro<br>been granted the appropriate Se<br>In the following steps, you will b<br>Once you have verified your sele<br>Begin the Request Process<br>CA Access<br>ht he process of requesting Secondary UCA.<br>ho will receive the temporary permission.<br>with user to request Contract and/or Facili<br>Bowing information is correct:<br>Happy2, Happy2<br>happytrailstransport123@gmail.                                                                                                    | ugh the process of requesting 5<br>econdary UCA access.<br>e presented with a list of search<br>ection, a Request will be submit  | Secondary UCA access to either Contract<br>nable Contracts available for selection. If<br>ted for you in order to authorize your sel | s or individual Facilities within a Contract. T<br>individual Facilities are available within the<br>lection. | This request is submitted to an approval process for completion. Once approved, your account w<br>select Contract, a list of those Facilities will also be made available. |
| REQUEST<br>PCESS<br>REQUEST SECONDARY UC<br>This application guides you throug<br>Step 1: Select the Person(s) w<br>his application only allo<br>Please verify that the fo<br>User Name:<br>Email Address:<br>Phone Number:<br>Below is a list of all of y<br>You are not a member | This application guides you thro<br>been granted the appropriate Se<br>In the following steps, you will b<br>Once you have verified your sele<br>Begin the Request Process<br>Begin the Request Process<br>CA ACCESS<br>ht he process of requesting Secondary UCA:<br>ho will receive the temporary permission,<br>we the user to request Contract and/or Facili<br>llowing information is correct.<br>Happy2, Happy2<br>happytrailstransport123@gmail.                                                                                                    | ugh the process of requesting 5<br>econdary UCA access.<br>e presented with a list of search<br>ection, a Request will be submit  | Secondary UCA access to either Contract<br>nable Contracts available for selection. If<br>ted for you in order to authorize your sel | s or individual Facilities within a Contract. T<br>individual Facilities are available within the<br>lection. | This request is submitted to an approval process for completion. Once approved, your account w<br>select Contract, a list of those Facilities will also be made available. |

From the Select an Association dropdown choose **OTS Provider**, enter the Contract number and Search.

| Request Secondary UCA Access                                                                                                    |                                                                                                    |
|----------------------------------------------------------------------------------------------------|----------------------------------------------------------------------------------------------------|
| This application guides you through the process of requesting Secondary UCA access to either Contracts or individual Facilities within a Contract. This request is                                                                                                    | submitted to an approval process for completion. Once approved, your account will have been granted the appropriate Secondary UCA acce                                                                                                    |
| Step 2:<br>You are working with the selected User listed below:<br>Happy2, Happy2                                                                                                    | Request Secondary UCA Access                                                                                                    |
| Now you will need to select one [1] Contract in which to associate the user above. You will also need to define an association type for your user's connection to the Contract (or Facilities, as necessary.) Nete: The search functionality operates on the contract number only. It will return all Contracts matching the provided search oriteria. Select an Association: OTS Provider 990. Display Name 990. | This application guides you through the process of requesting Secondary UCA access to either Contracts of <b>Step 2:</b><br>You are working with the selected User listed below:<br><b>Happy2, Happy2</b><br>Now you will need to select one [1] Contract in which to associate the user above.<br>You will also need to define an association type for your user's connection to the Contract (or Facilities, as n<br><b>Note:</b> The search functionality operates on the contract <b>number only</b> . It will return all Contracts matching |
| Back                                                                                                    | Select an Association: OTS Provider  Find Contracts: 990 J Search                                                                                                    |
| Select the Contract and <b>Continue</b> .                                                                                                    | Note: Please enter numbers only [ * ]. Contract #                                                                                                    |
|                                                                                                    | 9903251<br>Back Continue                                                                                                    |
| Division of Information Te<br>ITS Call Center 800.61                                                                                                    | echnology Services<br>7.6733 option 4                                                                                                    |
| itscallcenter@dod                                                                                                    | ld.ohio.gov P                                                                                                    |

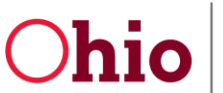

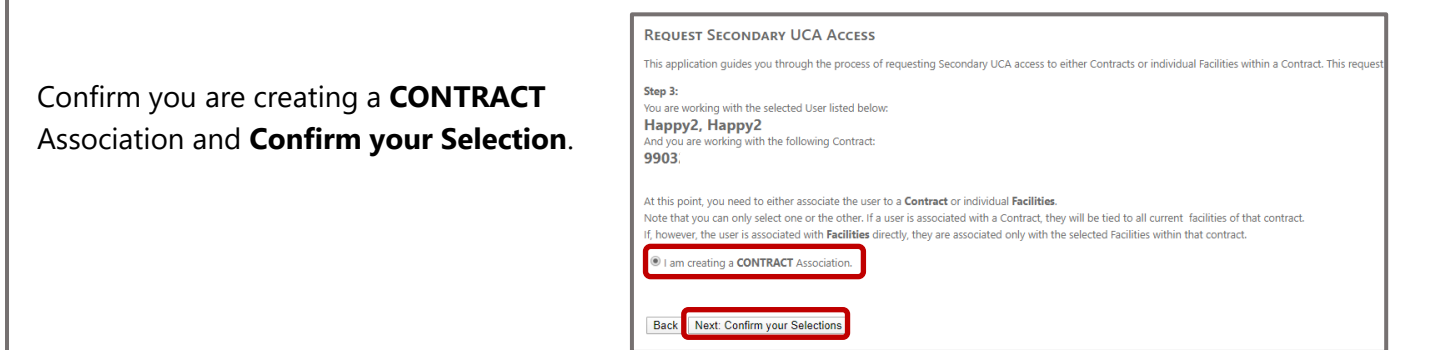

Commit the Changes and you will see a confirmation you have successfully created a Request.

| Request Secondary UCA Access                                                                                                    |                                                                                                    |                                             |
|----------------------------------------------------------------------------------------------------|----------------------------------------------------------------------------------------------------|---------------------------------------------|
| This application guides you through the process of requesting Secondary UCA access:<br>Step 4:<br>You are working with the selected User listed below:<br>Happy2, Happy2 as a(n) OTS<br>And you are associating the user with the following Contract:<br>9903 | REQUEST SECONDARY UCA ACCESS         This application guides you through the process of requesting Secondary UCA access to either Contracts Secondary UCA access.         Step 4:         You are working with the selected User listed below:         Employee, Angency as a(n) OTS         And you are associating the user with the following Contract: | or individual Facilities within a Contract. |
| You are electing to create a <b>CONTRACT</b> Assosciation.<br>Is this the Request you wish to submit?<br>Back Commit Changes                                                                                                    | 9903.<br>You are electing to create a CONTRACT Association.<br>Is this the Request you wish to submit?<br>That's it! You have successfully created a Request to be included in the above Contract or Facility.<br>Thank you for your patience as your request is being processed.                                                                          | ]                                           |

An email will be sent to the Agency CEO or designee for approval. If the request is not approved within 14 days it will automatically be denied and you will have to submit the request again.

#### Add new Profile to Primary OH|ID Account (imagine Accounts)

If your account only has imagine Portal profile you will need to create an additional New Profile. You will not be able to access the OTS system if you only have the Imagine Portal access as shown below.

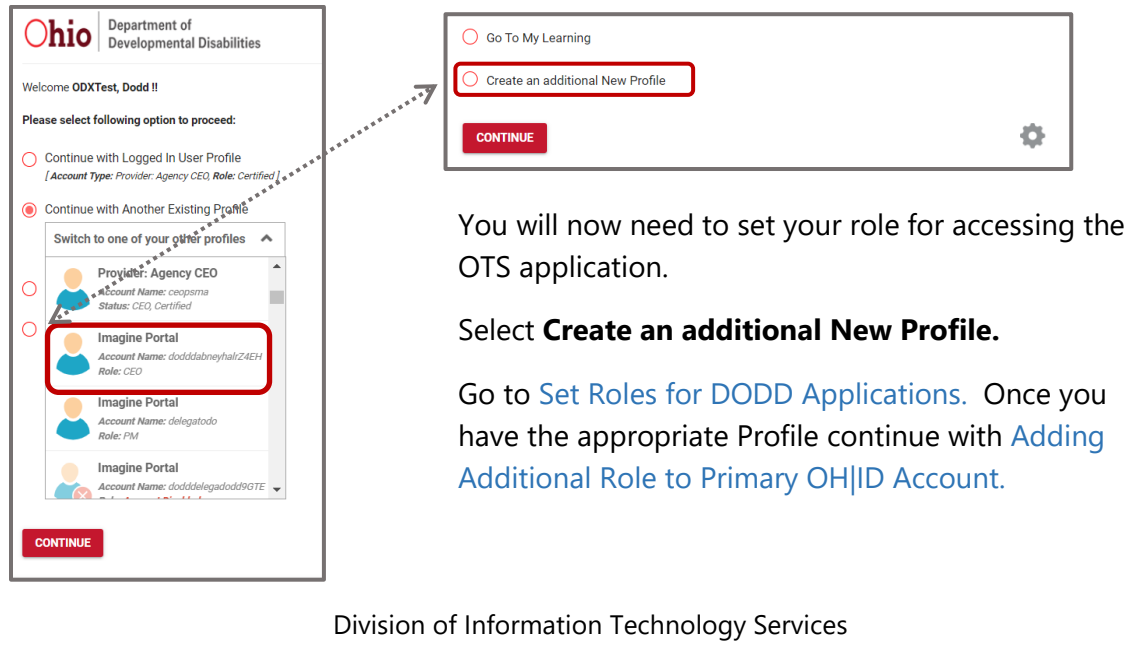

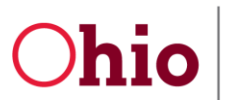

### Manage My Contract Association (UCA) – Provider CEO

As a Provider CEO you have the ability to Approve Access Requests that are submitted from the Request Contract Association link.

- 1. Go to https://dodd.ohio.gov.
- 2. Click the **silhouette** icon to login.

|                                                        |                                 |                         |                             |                       |                           | An Official Site of <mark>Ohio</mark> .gov 🛇 |
|--------------------------------------------------------|---------------------------------|-------------------------|-----------------------------|-----------------------|---------------------------|----------------------------------------------|
| Objection Department of Developmental Disabilities     | SUPPORTING YOU &<br>YOUR FAMILY | SUPPORTING<br>PROVIDERS | SUPPORTING<br>COUNTY BOARDS | DODD<br>FORMS & RULES | WHAT IS DODD?<br>ABOUT US | ଡ <                                          |
| <ol> <li>Enter your L</li> <li>Select Login</li> </ol> | Jser Name and                   | d Password              | . Usernar                   | ne:<br>rd<br>▲Log In  | D<br>                     |                                              |

From the DODD applications page select Support Center and then Manage My Contract Association (UCA).

| <b>^</b> | HOMEPAGE APPLICATIONS MYLEA               | RNING APP RELEASE NOTES SUPPORT CENTER -                                                                    |
|----------|-------------------------------------------|----------------------------------------------------------------------------------------------------|
|          |                                           | Update My Account Access<br>Register Password<br>My contracts(E-Affidavit)                                  |
|          | MSS will be down for maintenance starting | <b>g 12/06/2019 a</b><br>Request Contract Association (E-Affidavit)<br>Manage Mu Contract Association (UCA) |

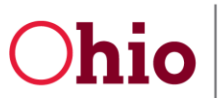

#### Select View available requests for approval to begin.

#### MANAGE MY PORTAL REQUESTS

This page will allow you to manage any Access Requests that require your approval. You will be given the option to both approve and decline requests, as well as view any past request desisions on file.

Once you have made a decision, that selection cannot be overridden except by the requestor creating a new request.

View available association to delete

View available requests for approval

#### Once you have located the appropriate request select the **Approve** or **Deny** hyperlink.

| M                         |                                                                                                    |                |             |  |                       |                         |                       |  |  |
|---------------------------|----------------------------------------------------------------------------------------------------|----------------|-------------|--|-----------------------|-------------------------|-----------------------|--|--|
| Thi                       | This page will allow you to manage any Access Requests that require your approval. You will be given the option to both approve and decline requests, as well as view any past request desisions on file<br>Once you have made a decision, that selection cannot be overridden except by the requestor creating a new request.                                                                                                   |                |             |  |                       |                         |                       |  |  |
|                           | View available association to delete View available requests for approval                                                                                                    |                |             |  |                       |                         |                       |  |  |
| <b>A</b><br>B<br>Ye<br>** | Approve (or deny) user Requests<br>Below is a list of requests that requires you (or one of your peers) to approve or decline before processing can continue.<br>You may approve or decline any of the listed requests. A reason field is available for the inclusion of comments related to the denial of a request.<br>*Please note that any comments entered in the reason field will appear in emails sent to the requester. |                |             |  |                       |                         |                       |  |  |
| A                         | Approve/Deny RequestorName Operation Facility Contract Created Time Approval Expiration Reason                                                                                                    |                |             |  |                       |                         |                       |  |  |
| А                         | <u>pprove Deny</u>                                                                                                    | CEOPSM, Ritbey | Association |  | John Smith            | 2018-11-13T18:03:39.127 | 11/27/2018 6:03:39 PM |  |  |
| A                         | <u>pprove Deny</u>                                                                                                    | CEOPSM, Ritbey | Association |  | Young's home care LLC | 2018-11-13T17:31:31.350 | 11/27/2018 5:31:31 PM |  |  |

Depending on if you selected Approve or Deny you will see the confirmation pop-up. Select **OK** and a confirmation will display stating the Request was approved successfully. An email will be sent to both the Requestor and Approver on the response.

| MANAGE MY                                                                                            | Portal Reque                                                                                                    | : <b>STS</b><br>Access Request                                                                    | s that requi                | re your approval. Y                                                                         | myprofile.secqa.dodd.ohio.<br>Do you want to approve the re-<br>$\mathbf{\nabla}_{*_{*_{*_{*_{*_{*_{*_{*_{*_{*_{*_{*_{*_$                                          | gov says<br>quest for CEOPSM, Ritbey ?            | Cancel         | v any past i   | request desisions on file.               |                                               |                           |
|----------------------------------------------------------------------------------------------------|----------------------------------------------------------------------------------------------------|---------------------------------------------------------------------------------------------------|-----------------------------|---------------------------------------------------------------------------------------------|----------------------------------------------------------------------------------------------------|---------------------------------------------------|----------------|----------------|------------------------------------------|-----------------------------------------------|---------------------------|
| Once you have man<br>Approve (or der<br>Below is a list of f<br>You may approve<br>**Please note tha | de a decision, that se<br><u>View available associa</u><br><b>ivy) user Requests</b><br>requests that requires<br>or decline any of the<br>t any comments enter | lection cannot b<br>ation to delete<br>s you (or one of<br>e listed requests<br>ered in the reaso | your peers)<br>, A reason f | en except by the required to approve or declinield is available for thappear in emails sent | estor creating a new request.<br><u>View available requests for ap</u><br>e before processing can continue<br>e inclusion of comments related<br>to the requester. | proval                                            |                | ******         | myprofile.secqa.do<br>Do you want to den | dd.ohio.gov says<br>iy the request for CEOPSN | 1, Ritbey ?<br>OK Cancel  |
| Approve/Deny                                                                                         | RequestorName                                                                                                    | Operation                                                                                         | Facility                    | Contract                                                                                    | Created Time                                                                                                    | Approval Expiration                               | Reason         |                |                                          | ,                                             |                           |
| Approve Deny                                                                                         | CEOPSM, Ritbey                                                                                                    | Association                                                                                       |                             | John Smith                                                                                  | 2018-11-13T18:03:39.12                                                                                                    | 27 11/27/2018 6:03:39 PM                          |                |                | 11                                       |                                               |                           |
| Approve <u>Deny</u>                                                                                  | CEOPSM, Ritbey                                                                                                    | Association                                                                                       |                             | Young's home care                                                                           | e LLC 2018-11-13T17:31:31.35                                                                                                    | 50 11/27/2018 5:31:31 PM                          |                | **<br>**<br>** | <i>"</i>                                 |                                               |                           |
|                                                                                                    |                                                                                                    |                                                                                                   |                             |                                                                                             |                                                                                                    |                                                   |                | F              | Request approv                           | ed successfully.                              |                           |
|                                                                                                    |                                                                                                    |                                                                                                   |                             |                                                                                             |                                                                                                    |                                                   |                |                |                                          |                                               |                           |
|                                                                                                    |                                                                                                    |                                                                                                   |                             | Divisio<br>ITS                                                                              | n of Informatior<br>Call Center 800.<br>itscallcenter@c                                                                                                    | n Technology S<br>617.6733 optic<br>lodd.ohio.gov | ervice<br>on 4 | es             |                                          | F                                             | Page 13 of 2 <sup>-</sup> |

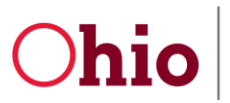

2/26/20 OHID & DODD Account Guide for OTS Providers

### Certified CEO Users Requesting Additional Roles for Existing DODD Account

**Certified** CEO Users can request account changes once they have logged into DODD applications. **Update my** Account Access allows Users to request additional access (Roles) or request the removal of current Security Roles.

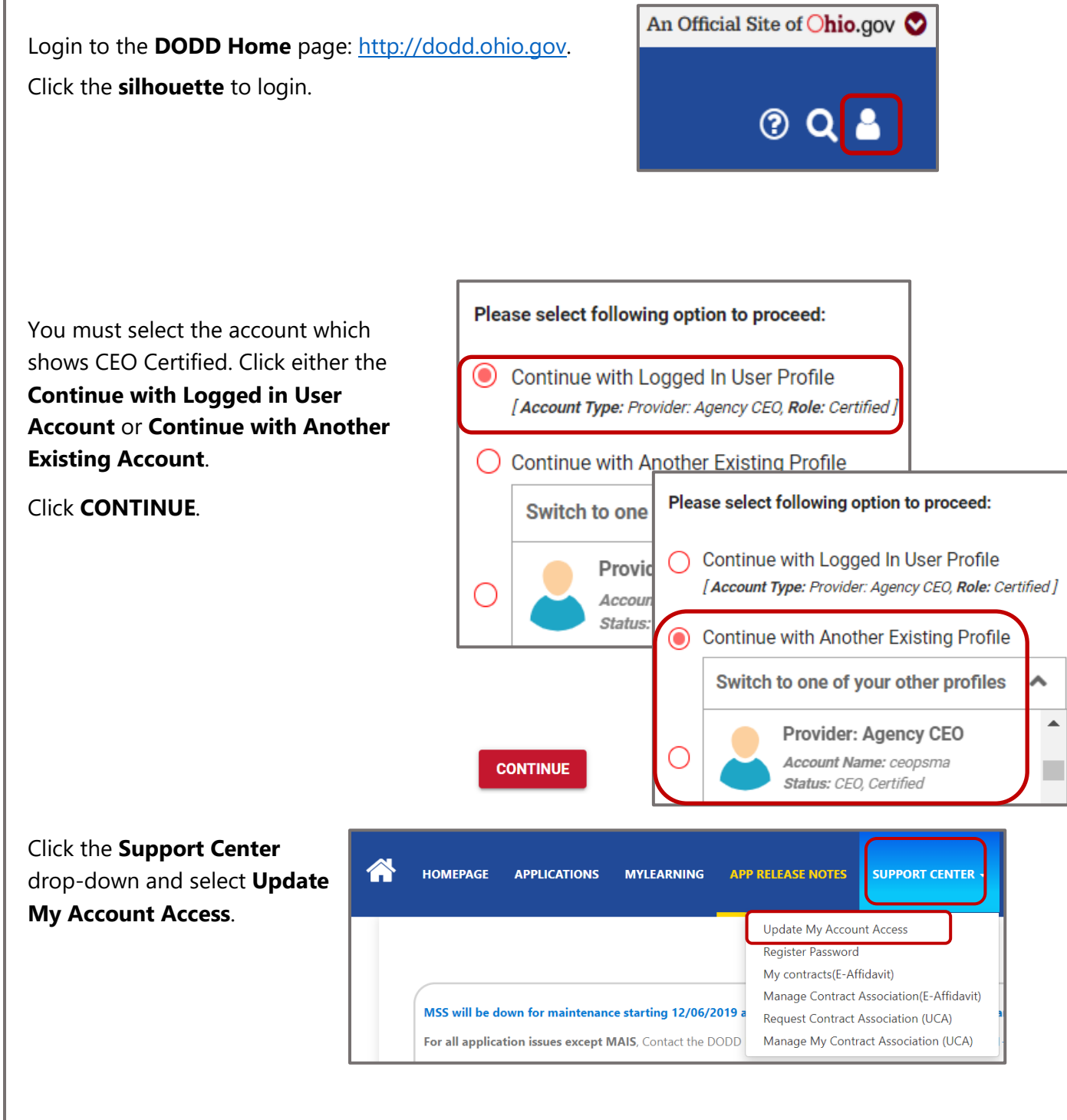

OH|ID & DODD Account 2/26/20 Guide for OTS Providers

| Click <b>Continue</b> on the <b>Update</b><br><b>Account Access</b> screen. | e My<br>UPDATE MY Account Access<br>When you created your new access accou<br>First, you will be presented with a list of R<br>Once you have verified your selections, a l<br>Continue                                                                               | s<br>nt, you were granted a set of permissions that allowed you to perform your<br>ole Groups to which you currently have access. If requestable Role Groups a<br>request will be submitted to approve your requested changes. |
|-----------------------------------------------------------------------------|----------------------------------------------------------------------------------------------------|----------------------------------------------------------------------------------------------------|
| Select Providers DODD<br>OTS role and Continue                              | UPDATE My Account Acces<br>Step 2: Select a Requestable Function<br>Based on your affiliation, here are a list of<br>Please select at least one function (but no<br>Your affiliation is Providers-DODD-Agen<br>Ohio-EIDS-User<br>Providers-DODD-OTS<br>Back Continue | Providers-DODD-AgencyCEOCertified<br>Back Continue<br>55<br>of Functions that are available for you to request.<br>o more than eight):<br>mcyCEOCertified                                                                      |

OH|ID & DODD Account 2/26/20 Guide for OTS Providers

|                                                 |                                                                   | Update My Account Access                                                                                                    |
|-------------------------------------------------|-------------------------------------------------------------------|----------------------------------------------------------------------------------------------------|
|                                                 |                                                                   | Step 3: Confirm Requested Functions                                                                                                    |
| 1. Enter you first and                          | l last name.                                                      | You <b>Arps, Jaimee</b> have selected the following <b>Functions</b> to be added to your account:                                                                                                    |
| 2 Click the checkboy                            | v in the                                                          | County-Meigs-SSA-TRN                                                                                                    |
|                                                 | ( in the                                                          | Please enter the first name and last name exactly as displayed above.                                                                                                    |
| confirmation state                              | ement                                                             | First Name: Jaimee Last Name: Arps                                                                                                    |
| confirming that th                              | e policy has                                                      | DODD Data Security and Confidentiality Agreement                                                                                                    |
| been read and un                                | derstood.                                                         | Security and confidentiality are a matter of concern for all users of Ohio Department of Developmental Disabilities (DODD) information systems and all relative to this information and must recognize the responsibilities entrusted to him in preserving the security and confidentiality of this information. Confidentiality requirements contained in law include, but are not limited to. ORC sections 5123.62(1), 5123.89 and 5126.044. An authorized user's concurstent and another with the following:                                                                                                    |
| 3. Enter Initials.                              |                                                                   | 1. You must not seek to benefit personally or permit others to benefit personally by any confidential information in files maintained by DODD. 2. You must not seek to benefit personally or permit others to benefit personally by any confidential information that has come to you by virtue of your 2. You must not seek to benefit personally or permit others to benefit personally by any confidential information that has come to you by virtue of your 3. You must not seek to benefit personally or permit others to benefit personally by any confidential information that has come to you by virtue of your 3. You must not seek to benefit personally or permit others to benefit personally by any confidential information that has come to you by virtue of your 3. You must not seek to benefit personally or permit others to benefit personally by any confidential information that has come to you by virtue of your 3. You must not seek to benefit personally or permit others to benefit personally by any confidential information that has come to you by virtue of your 3. You must not seek to benefit personally or permit others to benefit personally by any confidential information that has come to you by virtue of your 3. You must not seek to benefit personally or permit others to benefit personally by any confidential information that has come to you by virtue of your 3. You must not seek to benefit personally or permit others to benefit personally by any confidential information that has come to you by virtue of your 3. You must not seek to benefit personally or personally by any confidential information that has come to you by virtue of your 3. You must not seek to benefit personally by any confidential information that has come to you by virtue of your 3. You must not seek to benefit personally by any confidential information that has come to you by any confidential information that has come to you by any confidential information that has come to you by any confidential informatin that has come to you by any confidential informati            |
| 4. Click <b>Submit Req</b>                      | uest.                                                             | <ul> <li>a. You must not knowingly include or cause to be included in any record or report in the contact of your know dues point in account on the cause of the pointer of the pointer of</li></ul> |
|                                                 |                                                                   | the applicable Laws and Rules.                                                                                                    |
| That's it - you're all finished! Your request h | is been submitted for approva<br>s, allow at least 5 business day | l.<br>'s for your request to be processed. If after that time you have had no response, please contact your manager or supervisor for assista                                                                                                    |
|                                                 | Your request for supp                                             | olemental RoleGroups was approved [UAT]                                                                                                    |
| When approved, an                               | Welcome to the State of Ohio                                      | DODD!                                                                                                    |
| mail is sent confirming                         | Agency CEOPSM                                                     |                                                                                                    |
| he additional rale(a)                           | You have successfully request                                     | ed supplemental RoleGroups:                                                                                                    |
| ne additional role(s).                          | Your new RoleGroups: OTS                                          |                                                                                                    |
|                                                 | in the State of Ohio Departmen                                    | nt of Developmental Disabilities. As a reminder, your logon name is:                                                                                                    |
|                                                 | ceopsma                                                           |                                                                                                    |
|                                                 |                                                                   |                                                                                                    |
|                                                 | You may now use the logon na                                      | ume and your password to log onto DODD Systems. Below are the links that you may find useful in using your account:                                                                                                    |
|                                                 | Please Note: Access to some s                                     | Act <u>And And And And</u> and And And And And And And And And And A                                                                                                    |
|                                                 | DODD Portal before seeking s                                      | upport assistance.                                                                                                    |
|                                                 |                                                                   |                                                                                                    |
|                                                 | Division (                                                        | of Information Technology Services                                                                                                    |
|                                                 | ITS Ca                                                            | Ill Center 800.617.6733 option 4                                                                                                    |

itscallcenter@dodd.ohio.gov

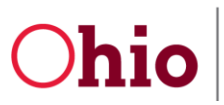

2/26/20 OHID & DODD Account Guide for OTS Providers

| General                                                                                          |                                                                                                    |                                                                                                    |                         |                                         |                  |  |
|--------------------------------------------------------------------------------------------------|----------------------------------------------------------------------------------------------------|----------------------------------------------------------------------------------------------------|-------------------------|-----------------------------------------|------------------|--|
| Forgot Username                                                                                  |                                                                                                    |                                                                                                    |                         | Username:                               | [ ID             |  |
| Click the <b>Forgot username</b><br>on the <b>OH ID</b> screen to res<br>or obtain the username. | <b>e/password?</b> link<br>set the password                                                                                                    | Please login to access the Ohio ID Portal using your<br>OH ID Account.<br>Please click the link below to create your OH ID<br>Account in a few simple steps.<br>Create New Account > |                         | Password                                |                  |  |
| Click <b>Forgot Username</b> .                                                                   | OH ID     Forgot User     If you have forgot Username     Forgot Username     Forgot Username     If you have forgot Username                                                                                                   | name or Password, ple                                                                                                    | ard?<br>ease complete t | the information below.                  |                  |  |
| Answer the<br>Verification<br>Question.                                                          | <ul> <li>Forgot Username</li> <li>Forgot Password</li> <li>Please enter the email address on your pro</li> <li>Email Address</li> <li>Verification Question: 1</li> <li>What is forty six thousand and fifty eight a</li> </ul> | ofile.<br>is a number?                                                                                                    | Ent<br>email            | er your<br>address.                     | Click<br>Submit. |  |
| ⊖OH ID                                                                                           |                                                                                                    |                                                                                                    | _                       |                                         | ۵                |  |
| Forgot Userna                                                                                    | ame or Passwo                                                                                                    | ord?                                                                                                    |                         | The verification<br>screen will display | <i>.</i> .       |  |

#### Please check your email.

If the email address provided matches one registered with an OH|ID account, your username will be provided via email to that address within 5-10 minutes. If you do not receive an email, please verify the address provided and try again.

Return to Login page

Division of Information Technology Services ITS Call Center 800.617.6733 option 4 itscallcenter@dodd.ohio.gov

Try again

OH|ID & DODD Account 2/26/20 Guide for OTS Providers

| You will receive an email with |
|--------------------------------|
| the primary account            |
| Username connected to the      |
| email you entered.             |

|                           | noreply@das.ohio.gov<br>Forgot Username          | DMR-ITS ImagineIS                                 |
|---------------------------|--------------------------------------------------|---------------------------------------------------|
| Your us<br><u>noreply</u> | ernamė is:<br><u>@das.ohio.gov</u> will not be r | nonitored. Please do not respond to this message. |
| Thank y                   | you.                                             |                                                   |

### **Forgot Password**

Click the Forgot username/password? link on the OH|ID screen to reset the password or obtain the Username for an **OH**|**ID** account.

|                                                                              | Click Forgot Password,                                                                                                    |
|------------------------------------------------------------------------------|----------------------------------------------------------------------------------------------------|
| Forgot Password                                                              | enter information in the                                                                                                    |
| Please enter your User ID:                                                   | two fields. Click <b>Next</b> .                                                                                                   |
| Verification Question:                                                       |                                                                                                    |
| What is the zono color in the rist princ, house and purple:                  | Cancel Next                                                                                                    |
|                                                                              |                                                                                                    |
|                                                                              |                                                                                                    |
| I ID                                                                         | <b>۵</b>                                                                                                    |
|                                                                              | Confirmation page will                                                                                                    |
| rgot Username or Password?                                                   | display, click <b>Next</b> .                                                                                                    |
| e choose one option from the Password Recovery Option(s) listed below to pro | cceed.                                                                                                    |
| Email You can receive a PIN on your Email Address k********@dodd.ohio.go     | v                                                                                                    |
|                                                                              | Cancel Next                                                                                                    |
|                                                                              |                                                                                                    |
|                                                                              |                                                                                                    |
| Ca Reply Ca R                                                                | eply All 🕞 Forward 🥵 IM Your email                                                                                                |
| C Reply C R                                                                  | eply All 🕞 Forward 🧔 IM<br>reply@das.ohio.gov will display                                                                        |
| Reply Q Romon                                                                | eply All G Forward C IM<br>reply@das.ohio.gov<br>io one time pin                                                                  |
| Reply Q R<br>nor<br>Oh<br>Your one tin                                       | eply All G Forward C IM<br>reply@das.ohio.gov<br>io one time pin<br>ne pin is: 201096. This pin is valid for 10 minutes.          |
| Reply Q Room Nor<br>Oh<br>Your one tir                                       | eply All G Forward C IM<br>reply@das.ohio.gov<br>io one time pin<br>ne pin is: 201096. This pin is valid for 10 minutes.          |
| Reply Q Room Nor<br>Oh<br>Your one tin                                       | eply All G Forward IM Your email<br>reply@das.ohio.gov<br>io one time pin<br>ne pin is: 201096. This pin is valid for 10 minutes. |
| Reply Q R<br>Nor<br>Oh<br>Your one tin                                       | eply All G Forward 1 Your email<br>reply@das.ohio.gov<br>io one time pin<br>ne pin is: 201096. This pin is valid for 10 minutes.  |
| Reply Q R<br>nor<br>Oh<br>Your one tir                                       | eply All G Forward C IM<br>reply@das.ohio.gov<br>io one time pin<br>ne pin is: 201096. This pin is valid for 10 minutes.          |

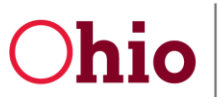

OH|ID & DODD Account 2/26/20 Guide for OTS Providers

Cancel

| OH ID<br>Forgot User<br>Please enter the One time<br>If you did not receive a OT<br>One time PIN (OTP) | name or Password?<br>PIN (OTP) provided to validate your identity.<br>P, or if you want to choose a different password reset m | Enter y<br>emailed<br>and se<br>Nex                                                                                                    | /our<br>  PIN<br> ect<br><b>t</b> .                                                                            | <b>۵</b>                                                                                                    |
|----------------------------------------------------------------------------------------------------|----------------------------------------------------------------------------------------------------|----------------------------------------------------------------------------------------------------|----------------------------------------------------------------------------------------------------|----------------------------------------------------------------------------------------------------|
| 333400                                                                                                 | Forgot Username or Password?<br>New Password                                                                                   | word Guidelines:                                                                                                    | Ente                                                                                                    | Back Next<br>er your <b>Password</b><br>enter it again in<br>e <b>Confirm</b> field.                                         |
|                                                                                                    | Confirm New Password                                                                                                    | Must have at least 8 and no r<br>Must contain 1 character fro<br>o Upper case letters (A-2<br>o Lower case letter (a-2)<br>o Numbers (0-9)<br>o Special characters (1\$#<br>Cannot be similar to previou<br>Vannot include your first mar<br>Can only be changed once pe<br>Passwords expire after 60 di | nore than 30 ch<br>m each of the f<br>;)<br>"%@–^&*+=:<br>sly used passw<br>ne, last name, u<br>er hour<br>hys | haracters in length<br>ollowing categories:<br>><00[] <sup></sup> ;:\/?)<br>ords<br>sername, or OH ID<br>Click <b>Next</b> . |

### Settings in DODD

After signing into DODD.

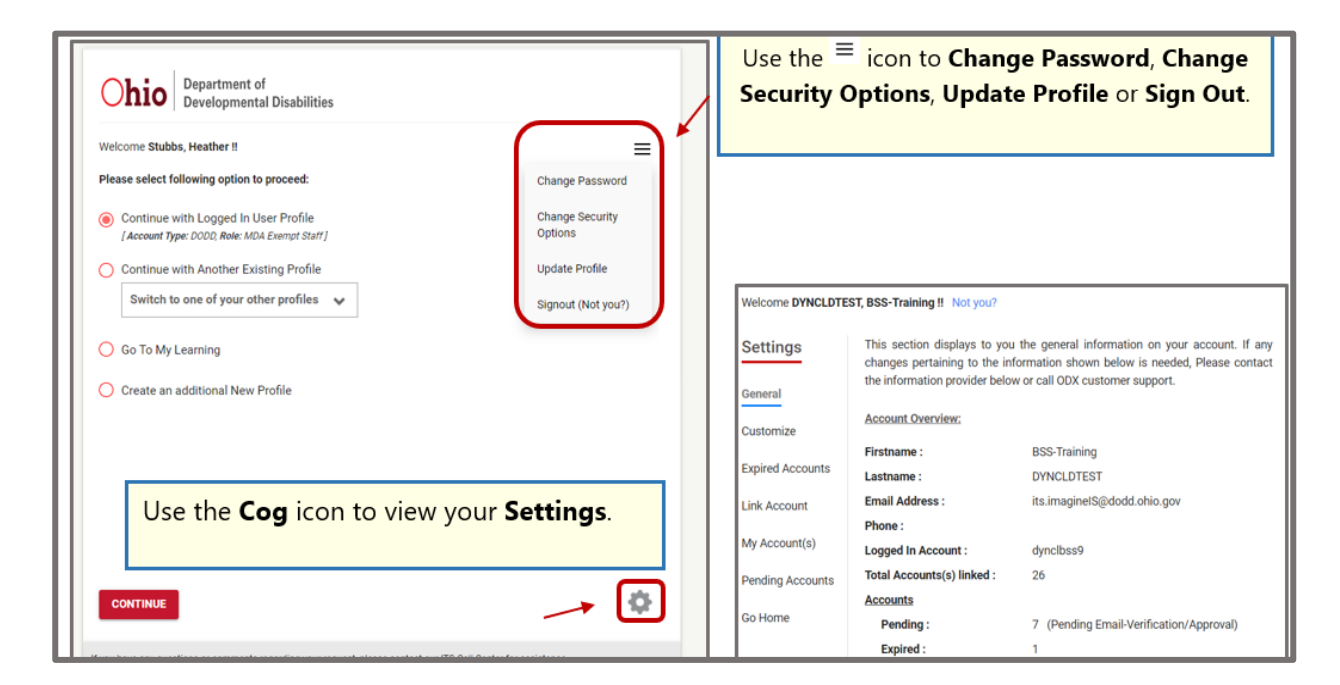